# **Schnelleinstieg - NOT-HALT**

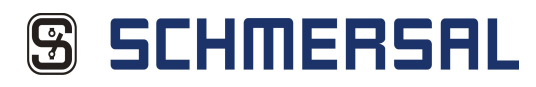

### Installation ASIMON 3 G2 1

3

1.1 Führen Sie den Befehl 'Setup.exe der Software 'ASIMON 3 G2' aus und folgen Sie den Anweisungen auf dem Bildschirm.

AS-Interface **Control Tools** 

1.2 Nach erfolgreicher Installation von ASIMON 3 G2 wird automatisch die Installation der AS-Interface Control Tools gestartet. Bitte folgen Sie auch hier den Anweisungen auf dem Bildschirm.

1.3 Nach erfolgreicher Installation können Sie die Hardware in Betrieb nehmen oder direkt mit der Gerätekonfiguration fortfahren.

Hardware 2 2.2 Sollten Sie das Gateway über die RS232-Schnittstelle mit Ihrem Rechner verbinden, können Sie mit der Gerätekonfiguration fortfahren. Falls Sie die Ethernet-Schnittstelle benutzen (ggf. Cross-Link-Kabel verwenden), öffnen Sie in der System-steuerung den Menüpunkt 'Netzwerk- und Freigabecenter'. 0 000 0 uinE Interior Interior 2.1 Verbinden Sie das Gateway über RS232 oder über Ethernet mit ihrem PC und schließen Sie die Versorgungs spannung an ASI PWR an. Schließen Sie den sicheren Slave an +ASI 1- an 2.3 Klicken Sie auf 2.4 Öffnen Sie die Eigenschaften der LAN-Verbindung und klicken Sie auf 'Internetprotokoll Version 4 (TCP/IPv4)'. 2.5 Ergänzen Sie bspw. wie folgt: IP-Adresse: 192.168.42.1 Subnetzmaske: 255.255.0 Standardgateway:192.168.42.200 "Adaptereinstellungen ändern". 10-10-10 20-20-20 20-20-20 20-20-20 9 2.6 Starten Sie ASIMON 3 G2 und wählen Sie den Befehl 'Suchen' unter 'Kommunikation' → 'Einstellungen...'. 2.8 Ergänzen Sie bspw. wie folgt: IP-Adresse: 192.168.42.2 Netzmaske: 255.255.255.0 Gateway: 192.168.42.200 2.10 ASIMON 3 G2 zeigt Ihnen in der Statusleiste an, dass Sie mit dem 2.7 Wählen Sie ihr Gateway aus und klicken auf 'Einstellungen'. 2.9 Klicken Sie nun auf tellung "Übernehmen und aktivieren' und wählen Sie anschließend unter Menüpunkt 'Suchen' das Gateway Gateway verbunden sind. Sie können nun mit der Gerätekonfiguration IP-Kon fortfahren Erstellen der Gerätekonfiguration ox Abbrather Helle 0 Part 0 Part 0 Part Litere Dagen Facharritere Anarer San Tapellon Ē ----1 Schere Engingen Receiveriese Repetition Repetition Repetition Repetition 3.3 Setzen Sie ein Häkchen bei 'Adresse 1' sowie bei 'sicherer Eingangsslave'. Wählen Sie als nächstes den Reiter 'Diagnose / Service'. 3.4 Um einen funktionsfähigen AS-i Kreis zu erhalten, wählen Sie unter AS-Interface Diagnose Monitor-Basisadresse '28' und Slaves simulieren '3'. Bestatigen Sie anschließend Ihre Eingabe mit '0K'. 3.1 Starten Sie ASIMON 3 G2 und wählen 'OK', um eine neue Konfiguration zu erstellen. 3.2 Vergeben Sie einen Titel für die Konfiguration und wählen Sie anschließend den Reiter 'Businformation'. 3.5 Ziehen Sie nun den Baustein 'Not-Aus' per Drag&Drop in das Konfigurationsfenster und bestätigen Sie mit 'OK'. --------------Passwort eingeben: Andread States 1 0 10m - P -OK Abbr Abbrechen 3.8 Wählen Sie 'Monitor' → 'PC - > Monitor'. Vergeben Sie ein Passwort und wählen 'OK'. 3.6 Als nächsten Baustein ziehen Sie die 'Stopkategorie0' in das Konfigurationsfenster und klicken auf 'OK'. 3.10 Nachdem Sie ein gültiges Passwort eingetragen haben, bestätigen Sie den Transfer erneut. 3.7 Ziehen Sie nun als letzten Baustein den 'automatischen Start' in das 3.9 Sie werden nun aufgefordert, ein neues Passwort zu Konfigurationsfenster und bestätiger erneut mit 'OK'. vergeben. 50

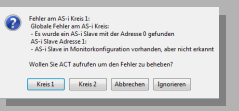

3.11 Wählen Sie in folgendem Dialog 'Kreis 1' um AS-Interface Control Tools zu starten.

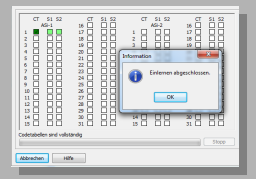

3.16 Schließen Sie die Kontakte des sicheren Slaves und wählen nach erfolgreichem Einlernen 'OK'.

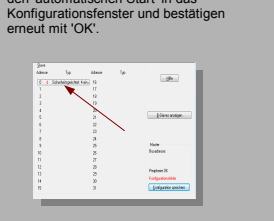

3.12 Wählen Sie den Slave mit der Adresse '0'.

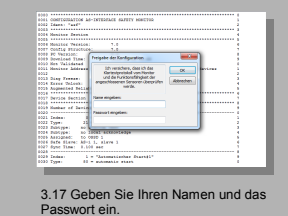

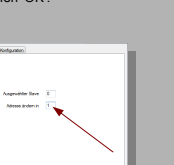

3.13 Ändern Sie hier die Adresse auf '1' und bestätigen mit 'OK'.

0 2011/12/16 Ja Nein

3.18 Bestätigen Sie die beiden folgenden Dialoge.

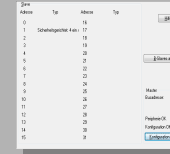

3.14 Klicken Sie auf 'Konfiguration speichern' und schließen das Programn nachdem Sie mit dem nächsten Dialog das Gateway in den Betriebsmodus gesetzt haben.

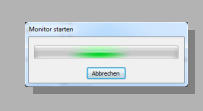

3.19 Der Monitor startet automatisch.

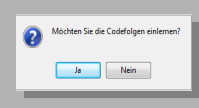

3.15 Laden Sie die Konfiguration erneut in das Gateway und klicken Sie im nachfolgenden Dialog zum Einlernen der Codefolge auf 'Ja'.

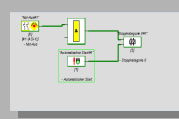

3.20 Die Monitor-Online-Diagnose wird geladen und Sie können ihre Konfiguration überwachen und testen.

### Wichtiger Hinweis!!

4

Dieses Dokument ist ausschließlich als Hilfestellung für Anwender sicherheitsgerichteter Anlagen gedacht. Es schließt insbesondere <u>nicht</u> die fachgemäße und eigenverantwortliche Prüfung aus. Bitte beachten Sie daher die entsprechenden Sicherheitshinweise des Benutzerhandbuches.

K.A. Schmersal GmbH & Co. KG Möddinghofe 30, 42279 Wuppertal Germany Internet: www.schmersal.com

# **Quick Start Guide - E-Stop**

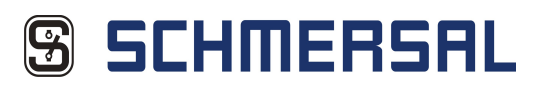

### 1 Installation ASIMON 3 G2

1.1 Run the command 'Setup.exe' from the 'ASIMON 3 G2' software and follow the screen instructions.

AS-Interface Control Tools 1.2 After successfully installing ASIMON 3 G2, installation of the AS-Interface Control Tools is automatically started. Please again follow the instructions on the screen.

1.3 After installation is completed you can start using the hardware or directly continue with device configuration.

#### Hardware 2 2.2 If you connect the Gateway to your computer using the RS232 port, you may continue with configuration. If you are using the Ethernet interface (and using cross-link cable) then open menu item 'Network and Enabling Center' in the Control Panel. 0 000 A1012 0 Interior Interior 2.1 Connect the Gateway to your PC using the RS232 or Ethernet interface and connect the power supply to ASI PWR. Connect the safe Slave to +ASI 1-. 2.3 Click on 'Change Adapter Settings' 2.4 Open the properties for the LAN connection and click on 'Internet protocol Version 4 (TCP/IPv4)'. 2.5 Fill in as follows (example): IP-Address: 192.168.42.1 Subnet mask: 255.255.0 Standard gateway: 192.168.42.200 nen Hillioner Hahllicher Fahlen 10-10-10 20-20-20 20-20-20 20-20-20 9 2.6 Start ASIMON 3 G2 and 2.8 Fill in as follows (example): IP-Address: 192.168.42.1 Subnet mask: 255.255.255.0 Gateway: 192.168.42.200 2.9 Now click on 'Apply and activate' and then select the Gateway under the 'Search' menu point. 2.10 ASIMON 3 G2 shows you in 2.7 Select your Gateway and click on 'Settings'. the status bar that you are connected to the Gateway. You may now continue with device select 'Search' under 'Communication' → 'Settings...'. IP configuration: Sta configuration. **Device Configuration** 3 Configuration # Dope OK Canol Heb O populate O Christer sange Christer Steic Selectración Tracés de la Coalitación Tracés de la C Salary Same Parala • • • • Banda 2 Selectronic Second Second Advantage Second Country Second Selectronics C Inferoet/Server C Servertine 1 Ser 3.2 Assign a title for the configuration and then select the 'Bus Information' tab. 3.3 Place a check by 'Address 1' and 'Safe input slave'. Then select the 'Diagnostics / Service' tab. 3.5 Drag the 'E-Stop' component into the configuration window and click on 'OK'. 3.1 Start ASIMON 3 G2 and select 'OK' to create a new configuration. 3.4 To obtain a functional AS-i circuit, select '28' under AS-Interface Diagnostics Monitor Base Address and '3' under Simulate slaves. Then confirm your entry by clicking on 'OK'. Enter password: • • (ĝ. 1 Enter new password: Repeat new password: OK Cancel 3.7 Now drag the component 'Automatic Start' into the config window and again click on 'OK' 3.10 After you have entered a valid password, confirm the transfer again. 3.6 For the next component drag 'Stopcategory0' into the configuration window and click on 3.8 Select 'Monitor' $\rightarrow$ 'PC - > Monitor' Assign a password and click on 'OK'. 3.9 You are now prompted to assign a new password. Type Addent dening 4 in / 4 out 15 17 Type intod 4 He Feb 0 ¢ Subey Emm on KS-i circuit 1: Subar music on the KS-i circuit - Net musich XD-i down detected or lea KS-i down obtain 1: - KS-i down internet or configuration pro- Would you like to teach the code sequences? Marite But address Mater Eurodoro Yes No Del Del Deut be Perphase DK. Configuration 3.11 In the following dialog select 'Circuit 1' to start AS-Interface Control Tools. 3.14 Click on 'Save Configuration' and close the program after you have set the Gateway to run mode in the next dialog. 3.15 Reload the configuration into the Gateway and in the following dialog click on 'Yes' to teach the code 3.13 Change the address to '1' and confirm with 'OK'. 3.12 Select the Slave with Address '0' CT 51 12 CT 51 52 AG-2 26 CT 51 52 1 C CT 51 52 2 C CT 51 52 3 C CT 51 52 3 C CT 51 52 5 C CT 51 52 5 C CT ----100 m (200 m) Lenaure that I will check the plaintext log from the monitor and the functionality of the 177 177 0 Configuration successfully validated! VALIDATED: 2012/01/16 17 07: 01: "dbvh" CODE 100 CK 2000 Dieg Fr Error O Augment \*8 88 Cancel Ne Ne 3.16 Close the contacts for the safe Slave and after successful teaching click on 'OK'. 3.20 Monitor Online Diagnostics is loaded and you can monitor and test your configuration. 3.17 Enter your name and the 3.18 Confirm the following two dialogs 3.19 The monitor starts automatically

## 4 Important note!!

This document is intended solely as an aid for users of safety monitored equipment. It does  $\underline{not}$  relieve of user of responsibility for proper testing. Please observe therefore the corresponding safety instructions in the User Manual.

K.A. Schmersal GmbH & Co. KG Möddinghofe 30, 42279 Wuppertal Germany Internet: www.schmersal.com